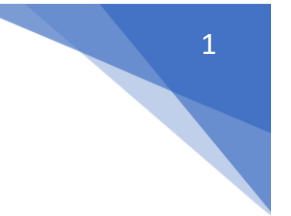

### Obsah

| REGISTRACE                                                               | 2  |
|--------------------------------------------------------------------------|----|
| ZALOŽENÍ ŽÁDOSTI                                                         | 5  |
| VYPLNĚNÍ ŽÁDOSTI                                                         | 6  |
| Důležité instrukce k vyplnění žádosti                                    | 7  |
| Úvodní strana                                                            | 8  |
| Žadatel – Informace o žadateli                                           | 9  |
| Žadatel – Zastupování - Osoba oprávněná k podání žádosti a dalším úkonům | 10 |
| Žadatel – Kontaktní údaje a Bankovní účty                                | 11 |
| Vlastnická struktura                                                     | 12 |
| Údaje o projektu                                                         | 14 |
| Rozpočet projektu                                                        | 15 |
| Zdroje financování                                                       | 16 |
| Přílohy                                                                  | 17 |
| Čestné prohlášení                                                        | 18 |
| VYGENEROVÁNÍ ŽÁDOSTI PŘED PODÁNÍM                                        | 19 |
| PODÁNÍ ŽÁDOSTI                                                           | 20 |

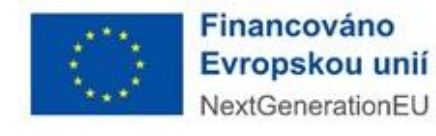

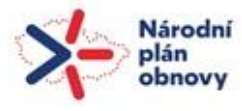

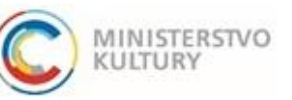

### projekty mezinárodní umělecké a odborné spolupráce v ČR

Podrobný návod k podání žádosti

# REGISTRACE

1) Nejprve je nutné provést registraci žadatele do portálu: <u>https://dpmkportal.mkcr.cz/default</u>. Při registraci klikněte na **Registrace žadatele** v levém menu (zelená šipka), po registraci do systému vstupujte prostřednictvím tlačítka **PŘIHLÁŠENÍ** v pravém horním rohu (červená šipka).

#### Upozornění:

Osoba, která registraci provede, se stane hlavním správcem uživatelů za konkrétního žadatele, právnickou osobu (tzn. má možnost přidávat další administrátory a přidělovat jim žádosti). Všechny osoby, které pracují v systému, tam vstupují přes svou e-identitu. Na žádosti mohou pracovat i pracovníci žadatele, kteří nemají plnou moc, ale **podání žádosti musí v systému zadat osoba k tomu oprávněná (tedy statutární orgán, nebo osoba pověřená plnou mocí).** Informace o tom, kdo učinil podání, se propíšou na žádost a budou de facto nahrazovat podpis. **Pokud podání učiní osoba k tomu neoprávněná, žádost může být z dotačního řízení vyloučena.** 

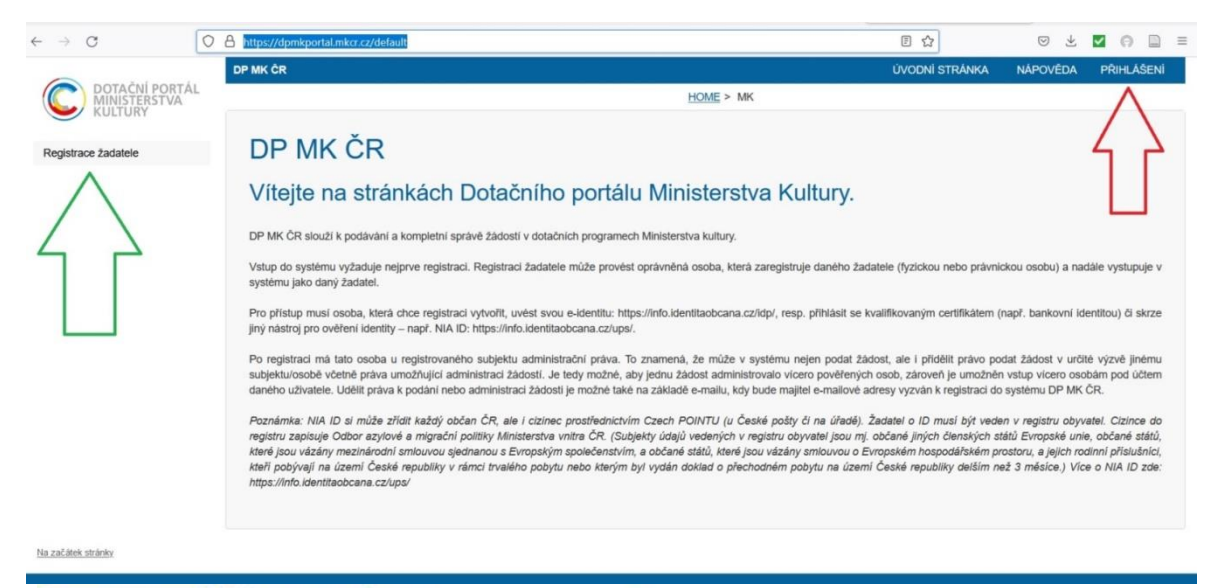

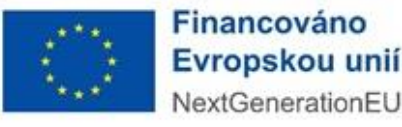

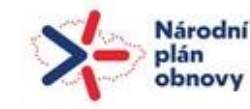

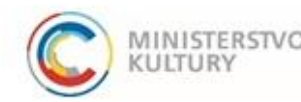

2) Na další stránce vyberte možnost "Právnická osoba" (červený ovál). Nehlaste se jako osoba fyzická, a to ani na zkoušku!

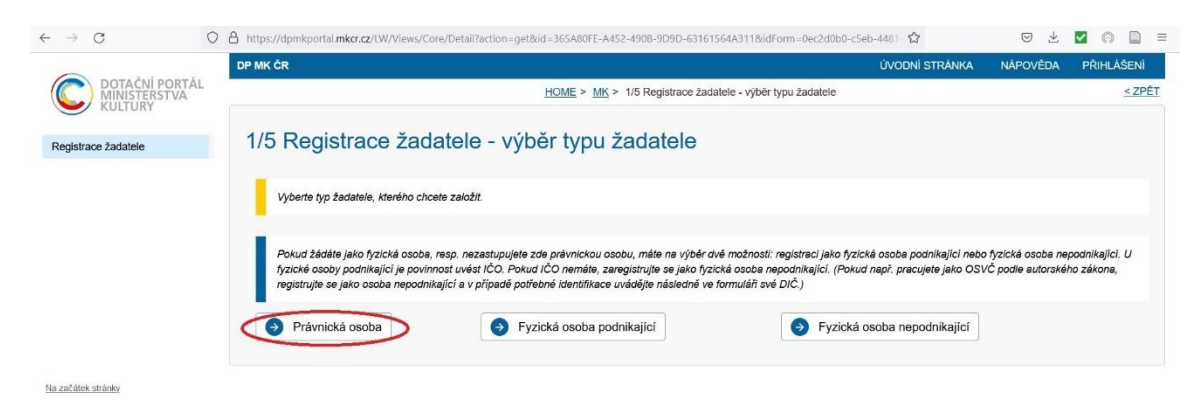

3) Na další stránce zaškrtněte políčko souhlasu (červený kroužek) a pokračujte tlačítkem Ruční vyplněním údajů žadatele dole (zelený obdélník):

| MINISTERSTVA | Theme's Ten > 102-Degraded-advance_report you you analoge > conresponded advance - sources a portionaria                                                                                                    |              |
|--------------|----------------------------------------------------------------------------------------------------|--------------|
|              | 2/5 Registrace žadatele - souhlas s podmínkami                                                                                                    |              |
| ce žadatele  | Podmínky pro zlizení a uživání uživatelského účlu v systému DPMK                                                                                                    |              |
|              | Žadatel nebo uživatel účku prohlašuje a zaručuje, že do systému DPMK budou zadávány pouze pravitní informace a že právní úkony budou prostřednictvím účtu činěný osobami oprávněnými takové právní úkony za Držitele bint.                                                                                                    |              |
|              | Žadstel nebo užvistel účtu je povimen zajisti, aby neoprávnéné osoby neziskaly přístup k údajúm pro vistup do účtu žadatele.                                                                                                    |              |
|              | Poskytovatel neodpol/dá Žadateli nebo užhateli účtu za škodu či jnou újmu vzniktou v důstedku zneužití přístupu do účtu žadatele v důstedku porušení výše uvedených podmínek                                                                                                    |              |
|              | MK si vyhrazuje právo smazat účty žadatelů, jež jecu neaktivní vice jak 18 měsíců a nemají žádnou žádost v jakémkoliv stavu administrace.                                                                                                    |              |
|              | Pokud se žadatel stane příjemcem Podpory, uděluje limb Poskytovatell souhras se zveřejněním své obchodní firmy ti jména a příjmeni, identifikace programu Podpory, výše Podpory a popisu podporovaného projektu.                                                                                                    |              |
|              | Zadstei nebo uživatei lūtu soukiasi se zaslākim intormat tijkaļcion se činnosti spojených s poskytovākim Podpory nebo s provozem lūtu žadstele prostřednictvím systēmu DPIMK na jim určenou elektronickou adresu.                                                                                                    |              |
|              | Zadatel nebo užvateli útru pronaštuje, že se seznámi s výše uvedeným podmínkam a bez výhrad s mmi souhitaší. Provozovatel si výhrazuje právo změnit tyto podmínky                                                                                                    |              |
|              | Southar s veškerým podmínkam používání aplikace a nakládání s údaji, které jeen aplikaci postyl.                                                                                                    |              |
|              |                                                                                                    |              |
|              | ×                                                                                                    |              |
|              | Vložení údajů žadatele                                                                                                    |              |
|              |                                                                                                    |              |
|              | Podminiou pro provedeni registrace žadate je mil zižanou aktivni demitu typoké osobyljúčej na porké leterníta v anako dema a tunkchi e-mai uživatele. Po spužišní registrace žadatele budele nejpine vyzváni k přítvášení na identita<br>nohrana a námetní k znahu uživate zmítní straková sa u nohran úhotekné e sváhu tuké k zivníchí utivatení. |              |
|              |                                                                                                    |              |
|              |                                                                                                    |              |
|              |                                                                                                    |              |
|              | V případě podktivál žádatí v zastoupení, zejména při zastupování ozich státních přisužníku je možné prověst registraci žadatele "Ručním vyphěním údajú žadatele" a následným vložením ověřené piné moci v detalu Žádati na<br>zakoho-2 zastavi                                                                                                    |              |
|              |                                                                                                    |              |
|              | Ručnim vyplněním údajú žadatele                                                                                                    |              |
|              |                                                                                                    |              |
|              |                                                                                                    |              |
| stránky      |                                                                                                    |              |
|              | Financesting                                                                                                    |              |
|              | Financovano                                                                                                    |              |
|              |                                                                                                    |              |
|              | Narodni 🦳                                                                                                    | a statements |

# projekty mezinárodní umělecké a odborné spolupráce v ČR

Podrobný návod k podání žádosti

4) Poté pokračujete výběrem druhu e-identity, přes kterou se můžete do systému přihlásit. Všechny možnosti jsou rovnocenné a přijatelné, výběr je tedy zcela na dané osobě. Pro osoby, které používají internetové bankovnictví, bude pravděpodobně nejjednodušší se do systému hlásit přes bankovní identitu. O všech možnostech se dozvíte více na Portálu občana: <u>https://nia.identitaobcana.cz</u>.

| $\leftarrow \rightarrow C$       | 🛇 👌 https://nia.identitaobcana.cz/FPSTS/selectRealm.aspx?wa=wsignin1.0&wtrealm=urn%3amicrosoft%3acgg20                               | 010%3afpsts&wctx=wtrealm 67 % 🖒                             | ♡ ± ♥ ◎ ■ =                 |
|----------------------------------|----------------------------------------------------------------------------------------------------|-------------------------------------------------------------|-----------------------------|
|                                  | identita<br>občana                                                                                                    | 📻 Česky -                                                   |                             |
|                                  | Kvalifikovaný poskytovatel žádá o vaši elektronickou ider<br>Vyberte si prosím z následujících možností přihlášení:                  | ntifikaci.                                                  |                             |
|                                  | Mobilní klíč eGovernmentu                                                                                                    | Ū                                                           |                             |
|                                  | občanka 🥐                                                                                                    | Ū                                                           |                             |
|                                  | 👋 NIA ID (dříve "Jméno, Heslo, SMS")                                                                                                 | Ū                                                           |                             |
|                                  | IIG – International ID Gateway                                                                                                    | ()                                                          |                             |
|                                  | I.CA identita s kartou Starcos                                                                                                    | (i)                                                         |                             |
|                                  | MojelD                                                                                                    |                                                             |                             |
|                                  | Bank BANKOVNÍ IDENTITA                                                                                                    |                                                             |                             |
|                                  | V procesu elektronické identifikace budou z informačních systémů veřejné správy získány údaje o Vaší osobě umož                      | žňující prokázání Vaší totožnosti.                          |                             |
|                                  |                                                                                                    |                                                             |                             |
| Tento web používá podobně jako j | ná wahv souhoru conkla. Tuto souhoru nám umožňují volanšovat tuto wahová stránku zlanšovat lajich funkcionalitu a poskutovat vám tak | ralavantnálší služby Mátali v nastavaní svábn nrnhlížaňa už | možněna ukládání cnakles do |

koncového zařízení, vyjadřujete tím souhlas s jejich používáním. Více informací na informačním webu.

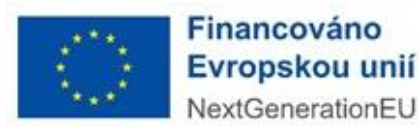

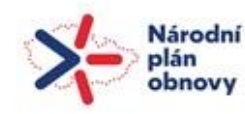

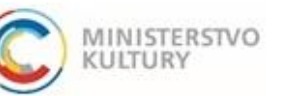

# projekty mezinárodní umělecké a odborné spolupráce v ČR

### Podrobný návod k podání žádosti

5) V dalších krocích vás systém vyzve k doplnění údajů za právnickou osobu, kterou zastupujete (lze vyplnit načtením z ARES po vyplnění IČ – doporučujeme využít!).

Registrace je dokončena a v systému lze založit novou žádost. Do systému se poté již neregistrujete, nýbrž **přihlašujete** (tlačítko přihlášení vpravo nahoře). První registrovaný se stává správcem všech ostatních administrátorů.

Upozornění: Každý administrátor v dotačním portálu má ke své e-identitě přirazený jeden e-mail. Jedna fyzická osoba může jednat za více právnických osob, ale vždy jen pod jednou e-mailovou adresou!

Návod, jak přidat administrátory je zveřejněn na našich stránkách samostatně: návod na přidání administrátorů

# ZALOŽENÍ ŽÁDOSTI

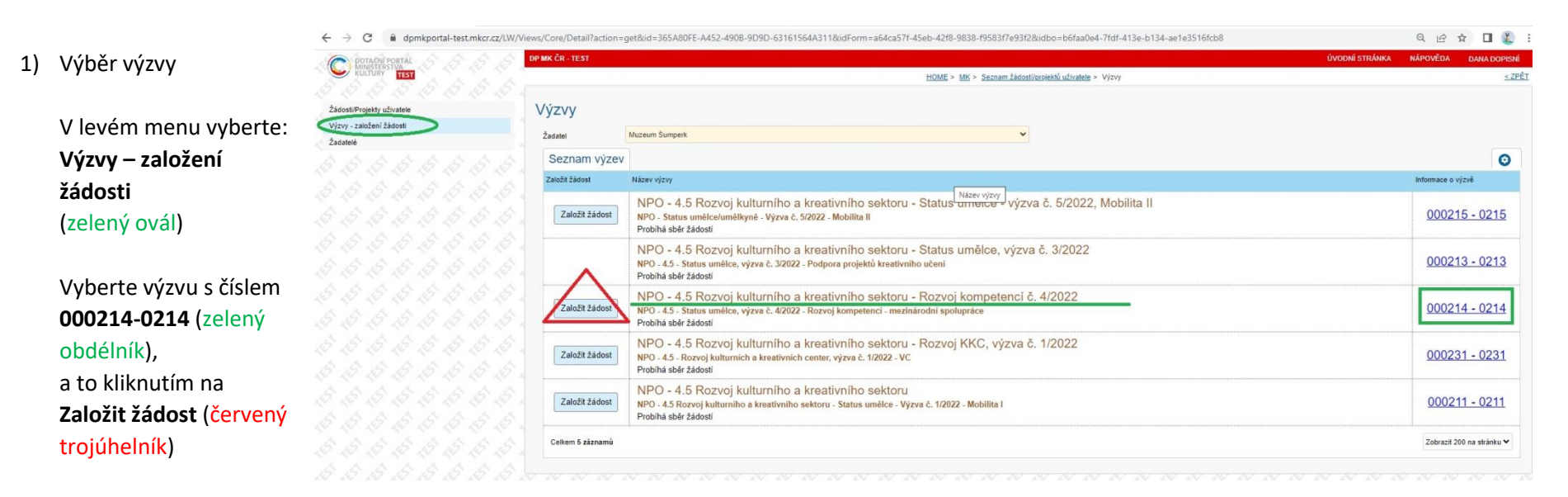

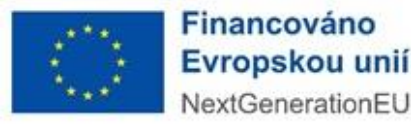

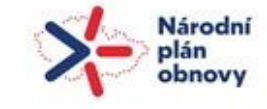

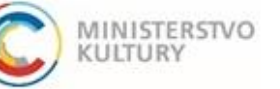

# projekty mezinárodní umělecké a odborné spolupráce v ČR

Podrobný návod k podání žádosti

# VYPLNĚNÍ ŽÁDOSTI

Pro uložení žádosti jako rozpracované je třeba vyplnit sedm políček (**zelené obdélníky**), a sice Název projektu a dále Jméno osoby, E-mail a Telefon v sekci "Zastupování - Osoba oprávněná k podání žádosti a dalším úkonům" a Jméno osoby, E-mail a Telefon v sekci "Kontaktní údaje", obojí na záložce Žadatel. Po vyplnění těchto sedmi polí je možné žádost uložit a průběžně ji doplňovat. Ukládejte vždy tlačítkem Uložit **nahoře na stránce** (červená šipka). Uložení zkontrolujte – musí se Vám objevit zelené potvrzení o uložení a registrační číslo projektu.

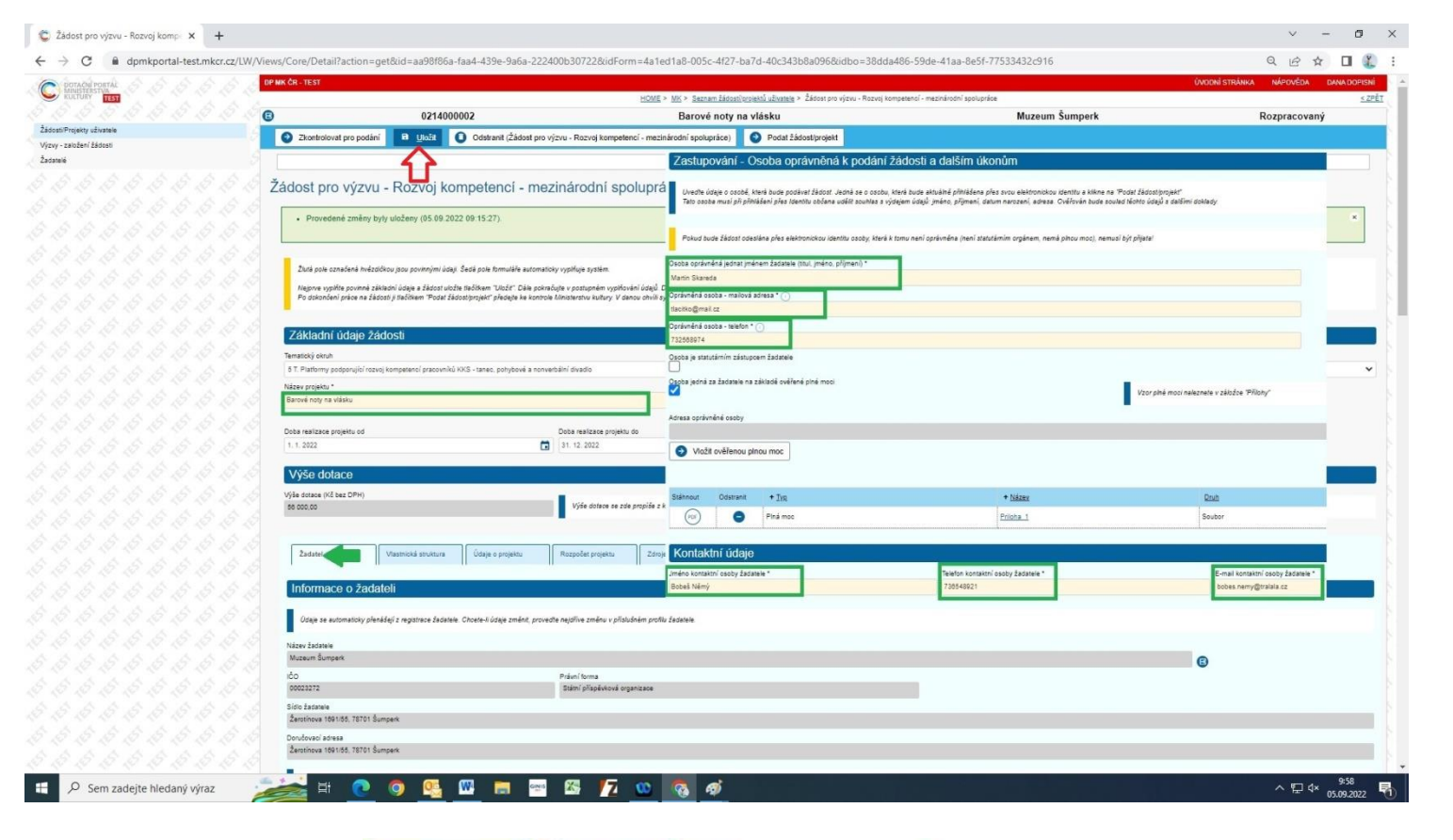

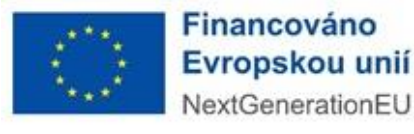

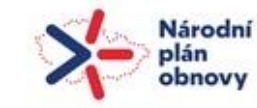

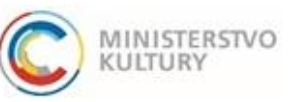

# projekty mezinárodní umělecké a odborné spolupráce v ČR

Podrobný návod k podání žádosti

### Důležité instrukce k vyplnění žádosti

Po základním uložení žádosti se Vám nad horní modrou lištou objevuje registrační číslo projektu a název projektu (zelené ovály). V žádosti se pohybujete pomocí záložek, které jsou seřazené horizontálně asi v polovině obrazovky (červený rámeček). Záložku, kterou si zvolíte (modrý ovál) se zobrazuje pod tímto menu v dolní části stránky (modrá šipka). Po vyplnění každé části musíte vyrollovat zpět nahoru a uložit změny tlačítkem Uložit (červený obdélník a šipka).

| 8                                              | 0214000002                                                                                                    | Barov                                                                                                    | vé noty na vlásku                                                                               | Muzeum Šumperk                                                     | Rozpracovaný                                                          |
|------------------------------------------------|----------------------------------------------------------------------------------------------------|----------------------------------------------------------------------------------------------------|-------------------------------------------------------------------------------------------------|--------------------------------------------------------------------|-----------------------------------------------------------------------|
| Zkontro                                        | iovat pro podání 🖪 Uložit 🚺 Odstranit (Žádos                                                                                                    | l pro výzvu - Rozvoj kompetencí - mezinárodní spo                                                                                                    | lupráce) 🧿 Podat žádosť/projekt                                                                 |                                                                    |                                                                       |
|                                                |                                                                                                    |                                                                                                    | Detail projektu                                                                                 |                                                                    |                                                                       |
| Žádost p                                       | ro výzvu - Rozvoj kompetencí - i                                                                                                    | mezinárodní spolupráce                                                                                                    |                                                                                                 |                                                                    |                                                                       |
| • Prove                                        | sdené změny byly uložen, (05.09.2022 13:40.36).                                                                                                    |                                                                                                    |                                                                                                 |                                                                    | ×                                                                     |
| Žiutá pok<br>Nejprve v<br>Po dokon             | e označená Invězdičkou jsou po vnnými údaji. Šedá pole formuláře au<br>vyplike povinně základní údaje<br>žádost uložte Hačiškem "Podat žádostprojekt" předejte ke l | tomaticky vypříluje systém.<br>• pokráčujte v postupném vypřiování údajů. Doporučujeme<br>ontrole filinisterstvu kultury: V danou ohvíli systém vypene | s průběžně ukřidání žádosti<br>nyu vypřidný formulář žádosti a jiš natude možné žádost editovat |                                                                    |                                                                       |
| Základ<br>Tematický okr                        | ní údaje žádosti<br><sup>uh:</sup>                                                                                                    |                                                                                                    |                                                                                                 |                                                                    |                                                                       |
| 1 A. Reziden                                   | iční pobyty - alternativní hudba                                                                                                    |                                                                                                    |                                                                                                 |                                                                    | ~                                                                     |
| Název projekt<br>Barové noty r                 | u *<br>na vlásku                                                                                                    |                                                                                                    |                                                                                                 |                                                                    |                                                                       |
| Doba realizad<br>1. 1. 2022                    | a projektu od                                                                                                    | Doba realizace projektu do                                                                                                    | G                                                                                               |                                                                    |                                                                       |
| Výše d<br>Výše dotace (<br>754 000,00          | otace<br>K <sup>2</sup> bez DPH)                                                                                                    | Výše dotace se zde propiše z kolonky "Dote                                                                                                    | ce z NPO". Nejšlive je tlebe rozepset někledy v záložce "Rozpočet j                             | rojaktu" a po následném utožení klotto údajů tlašiikam "Uložit" je | feba v dašli zátočen "Zdroja financováni" požadovancu částku potvrdt. |
| Zadatel                                        | Vlastnická struktura Údaje o projektu                                                                                                    | Rozpočet projektu Zdroje financování                                                                                                    | Přílohy Čestné prohlášení                                                                       | Údaje žádosti přidělané systémem                                   |                                                                       |
| Info m<br>Gare se<br>Název 20 etc<br>Muzeum St | a <mark>ce o žadateli</mark><br>s sočenský phnišej z nystace žestate Oreas-i jspy změnt<br>na<br>ver<br>ver                                                         | provedte nejstíve změnu v přisludném protiu žedenek.                                                                                                   |                                                                                                 |                                                                    | ē                                                                     |
| 00023272                                       |                                                                                                    | Pravni torma<br>Státní příspěvková organizace                                                                                                    |                                                                                                 |                                                                    |                                                                       |
| Sídio žadatel<br>Žerotinova 1                  | le<br>1891/55, 78701 Šumperk                                                                                                    |                                                                                                    |                                                                                                 |                                                                    |                                                                       |

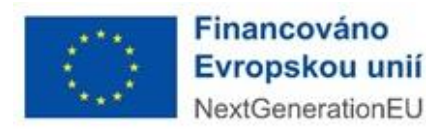

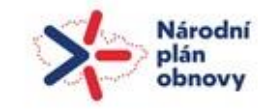

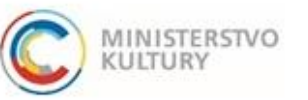

# projekty mezinárodní umělecké a odborné spolupráce v ČR

Podrobný návod k podání žádosti

#### Úvodní strana

**Tematický okruh** vyberte z rozklikávacího seznamu. Vyplňte **Název projektu.** Dejte pozor, ať **Doba realizace** spadá cele do kalendářního roku 2023, systém automaticky vyplňuje rok 2022 (červené šipky). Šedá pole vyplňuje automaticky systém.

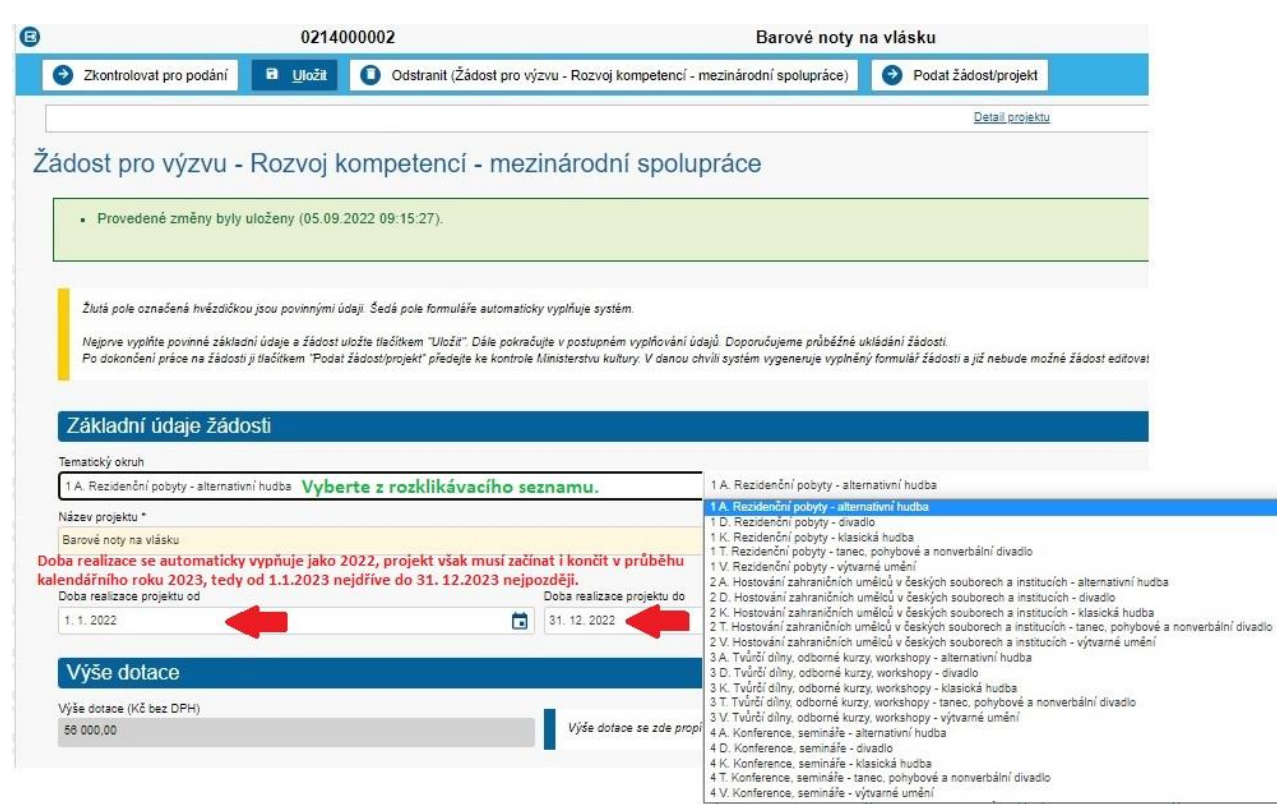

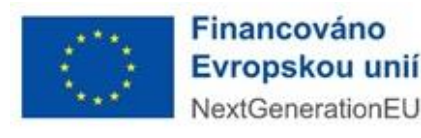

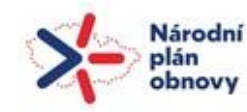

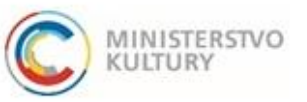

## projekty mezinárodní umělecké a odborné spolupráce v ČR

Podrobný návod k podání žádosti

### Žadatel – Informace o žadateli

Na úvodní stránce žádosti, na záložce Žadatel, dále vyplňte Číselný kód okresu žadatele, Adresa datové schránky, Web žadatele, Územní pracoviště FÚ, Zřizovatel, CZ NACE a Velikost podniku dle instrukcí v poznámkách.

| Informace o žadateli                                                                                                    |                                                                                                    |  |
|----------------------------------------------------------------------------------------------------|----------------------------------------------------------------------------------------------------|--|
| Údaje se automaticky přenášejí z registrace žadatele. Oncete-il údaje změnit, provedte nejdříve.                                                                                                    | změnu v přísužnem protiu žadatele                                                                                                    |  |
| Název Zarlatele                                                                                                    |                                                                                                    |  |
| Muzeum Sumperk                                                                                                    |                                                                                                    |  |
| 100                                                                                                    | Právní forma                                                                                                    |  |
| 00023272                                                                                                    | Statni příspôvková organizace                                                                                                    |  |
| Sido Indatele<br>Zerotinova 1691/05, 78701 Sumpers                                                                                                    |                                                                                                    |  |
|                                                                                                    |                                                                                                    |  |
| Žerotinova 1991/05, 78701 Sumperk                                                                                                    |                                                                                                    |  |
| Do politika Overs sinja šapose opolitis čisemi vido oversu (rh čisice) za sepnemu mile (nezi o<br>umoteso) knji (lisena di R. Bornitas (ri Casi) Kominu 272, limotindo viesos 172, Pese 214 e<br>ularomovalovi mji (lisenao di R. Bornitas (ri Casi) Kominu 272, limotindo viesos 172, Pese 214 e<br>kominu 2000 knji (lisenao di R. Bornitas (ri Casi) Kominu 272, limotindo viesos 172, Pese 214 e<br>kominu 2000 knji (lisenao di R. Bornitas (ri Casi) Kominu 272, lisena di Resoluti di Resoluti di Resol                                                                           | kines Aumé Hora Vysinite takto: 2001, Rézeno abassané die kinejů a pote tie pinesů.<br>Headhalice 316, Barannice 317;<br>Valian Cela Jamon 647;<br>230<br>11 Ostra-uměsto 500;<br>11 Ostra-uměsto 500;<br>A Jamon 4 Tabon 327;<br>A Jamon 4 Tabon 327;<br>A Jamon 4 Tabon 327;<br>A Jamon 4 Tabon 327; Minan-Vytnod 200; Prana-všad 210; Příbrem 211; Rekvinik 212) |  |
| Elseiny koo ovresu žadatela 🔿                                                                                                    | POVINNÉ - např. 206 pro Kutná Hora, nebo 712 pro Olomouc!<br>NEPOVINNÉ!                                                                                                    |  |
| Web Zacatele                                                                                                    | NEPOVINNÉ!                                                                                                    |  |
| Uzemni prazovišla FU                                                                                                    |                                                                                                    |  |
|                                                                                                    |                                                                                                    |  |
| Příspěvkové organizace (případně obecně prospěšné společnosti nebo společnosti s ručením or                                                                                                    | mezenim ve vlazivici/ zatu či izemné-samozovéných ceků) zde uvedou zvého zřizovatelel                                                                                                    |  |
| Zhanunter                                                                                                    |                                                                                                    |  |
| Moureit                                                                                                    | É PRO PŘÍSPĚVKOVÉ ORGANIZACE!                                                                                                    |  |
| Vyterte ze seznamu, např. 190.01 – Scénická uměn," (vice na nace cz. kultura – sekce A: Kultur                                                                                                    | rnî, zdbevinî e vevredinî dinnosti).                                                                                                    |  |
| CZ NACE                                                                                                    | POVINNÉ - uvhorte ze company. Semen oblastí pece za cokce D. Kulturní zábovní s vokcestní žimosti                                                                                                    |  |
|                                                                                                    | Fovinite - vyberte ze seznamu. Seznam oblasti nace.cz, sekce K: Kulturni, zabavni a rekreacni cinnosti.                                                                                                    |  |
| Do políčka doplite IV (pro 1)jak podniky), S (pro Středný podniky) a V (pro Velké podniky) de nů<br>IV - Visé podniky, které minopodnik (D-42 zaměsnenů a obo zamostané vjelkéné žimýh<br>3. o bředný podnik (D-420 zaměsnenů a obo zamostané vjelkéné žimýh a oboří obari le<br>V - Velké podniky 0-200 zaměsnenů a obo zamostané vjelkéné žimýh podniky state<br>V - Velké podniky 0-200 zaměsnenů a podpovýho norodní zaměsnenou state<br>V - Velké podniky 0-200 zaměsnenů a podpovýho norodní zaměsnenou state<br>V - Velké podniky 0-200 zaměsnenů a podpovýho norodní zaměsnenou state<br>V - Velké podniky 0-200 zaměsnenů a podpovýho norodní zaměsnenou state<br>v - Velké podniky 0-200 zaměsnenů a veletýho hostopatí podniky 100 zaměsnenou state<br>v - Velké podniky 0-200 zaměsnení state<br>v - Velké podniky 0-200 zaměsnené state<br>v - Velké podniky 0-200 zaměsnené state<br>v - Velké podniky 0-200 zaměsne<br>v - Velké podniky 0-20 | te uvecene vlastniece podnilu.<br>Or a rodni obezira v juša s 10 milani EUR nebo rezventa ve vjeli s 10 milani EUR.<br>Uja 10 milani EUR nebo rezventa ve milani EUR nebo rezventa v juši v 10 milani EUR,<br>So relitani EUR nebo rezventa ve vlast ve milani EUR ši vlastagore velkost.                                                                           |  |
| Velikost podniku 🕥 PO                                                                                                    | VINNÉ - velikost podniku dle definice v poznámce!                                                                                                    |  |
| Zac                                                                                                    | dávejte jen písmeny M, S, nebo V!                                                                                                    |  |

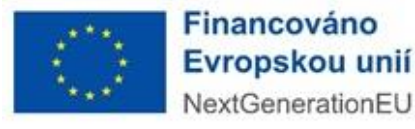

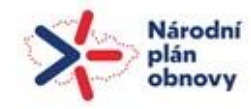

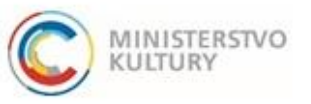

# projekty mezinárodní umělecké a odborné spolupráce v ČR

Podrobný návod k podání žádosti

### Žadatel – Zastupování - Osoba oprávněná k podání žádosti a dalším úkonům

!!! Zde uveďte údaje o osobě, která bude podávat žádost. Jedná se o osobu, která bude aktuálně přihlášena přes svou elektronickou identitu a klikne na "Podat žádost/projekt". Tato osoba musí při přihlášení přes Identitu občana udělit souhlas s výdejem údajů: jméno, příjmení, datum narození, adresa. Ověřován bude soulad těchto údajů s dalšími doklady. !!!

Dále zaškrtněte jednu z možností – 1) tato osoba je statutárním orgánem, 2) tato osoba jedná na základě ověřené plné moci (černé šipky). Pokud vyberete možnost 1), žádné další kroky nenásledují. Vyberete-li možnost 2), následují kroky: Vložit ověřenou plnou moc přes stejnojmenné tlačítko (zelené šipky). Vzor Plné moci najdete v záložce Přílohy.

| Uvedte úd<br>Tato osob | daje o osobě, k<br>se musí při přibl | terá bude podávat žádost. Jedná se o os<br>ášení přes Identitu občana udělit souhlav | sobu, která bude aktuálně přihlášena přes svou elektronickou identitu a klikne na "<br>s s vídejem údajů: iméno, přimení, datum narození, adresa. Ověřován bude souk | Podat žádosť/projekť<br>ad těchto údalů s dalšími doklady |       |
|------------------------|--------------------------------------|--------------------------------------------------------------------------------------|----------------------------------------------------------------------------------------------------|-----------------------------------------------------------|-------|
|                        |                                      |                                                                                      |                                                                                                    |                                                           |       |
| Pokud bu               | ide žádost odes                      | ilána přes elektronickou identitu osoby, k                                           | terá k tomu není oprávněna (není statutárním orgánem, nemá plnou moc), nemus                                                                                         | i být přijata!                                            |       |
| Dsoba oprávni          | iěná jednat jmé                      | nem žadatele (titul, jméno, příjmení) *                                              |                                                                                                    |                                                           |       |
| Martin Skared          | da                                   |                                                                                      |                                                                                                    |                                                           |       |
| Oprávněná os           | oba - mailová a                      | edresa * 🕕                                                                           |                                                                                                    |                                                           |       |
| tlacitko@mail.         | l.cz                                 |                                                                                      |                                                                                                    |                                                           |       |
| Oprávněná os           | oba - telefon *                      | 0                                                                                    |                                                                                                    |                                                           |       |
| 732568974              |                                      |                                                                                      |                                                                                                    |                                                           |       |
| Dsoba je statu         | utárním zástupo                      | em žadatele                                                                          |                                                                                                    |                                                           |       |
| <br>Deobe iedná z      | ra žadatele na :                     | základě ověřené plné moci                                                            |                                                                                                    |                                                           |       |
|                        |                                      |                                                                                      |                                                                                                    | Vzor plné moci naleznete v záložce "Přilohy"              |       |
|                        |                                      |                                                                                      |                                                                                                    | -                                                         |       |
| Adresa oprávn          | nene osoby                           |                                                                                      |                                                                                                    |                                                           | (     |
|                        |                                      | an an an an an an an an an an an an an a                                             |                                                                                                    |                                                           |       |
| Vložit                 | t ovéřenou pli                       | nou moc                                                                              |                                                                                                    |                                                           |       |
|                        |                                      |                                                                                      |                                                                                                    |                                                           |       |
|                        |                                      |                                                                                      |                                                                                                    |                                                           |       |
| Stáhnout               | Odstranit                            | * INR                                                                                | + <u>Název</u>                                                                                                    | Druh                                                      | Autor |

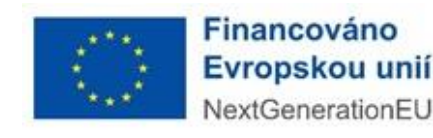

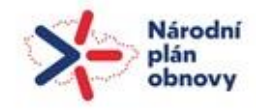

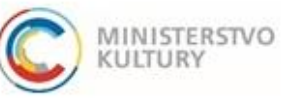

# projekty mezinárodní umělecké a odborné spolupráce v ČR

Podrobný návod k podání žádosti

### Žadatel – Kontaktní údaje a Bankovní účty

Do Kontaktních údajů doplňte údaje o osobě, kterou můžeme kontaktovat v případě nesrovnalostí či potřeby doplnění. Přes tlačítko Nový (zelená šipka) vložte Bankovní účet s dokumenty – na nové kartě vyplňte Číslo účtu (červený obdélník), nechte zaškrtnuté Indikace dotační (červený ovál) a přes tlačítko Přidat (červená šipka) vložte potvrzení o vedení účtu.

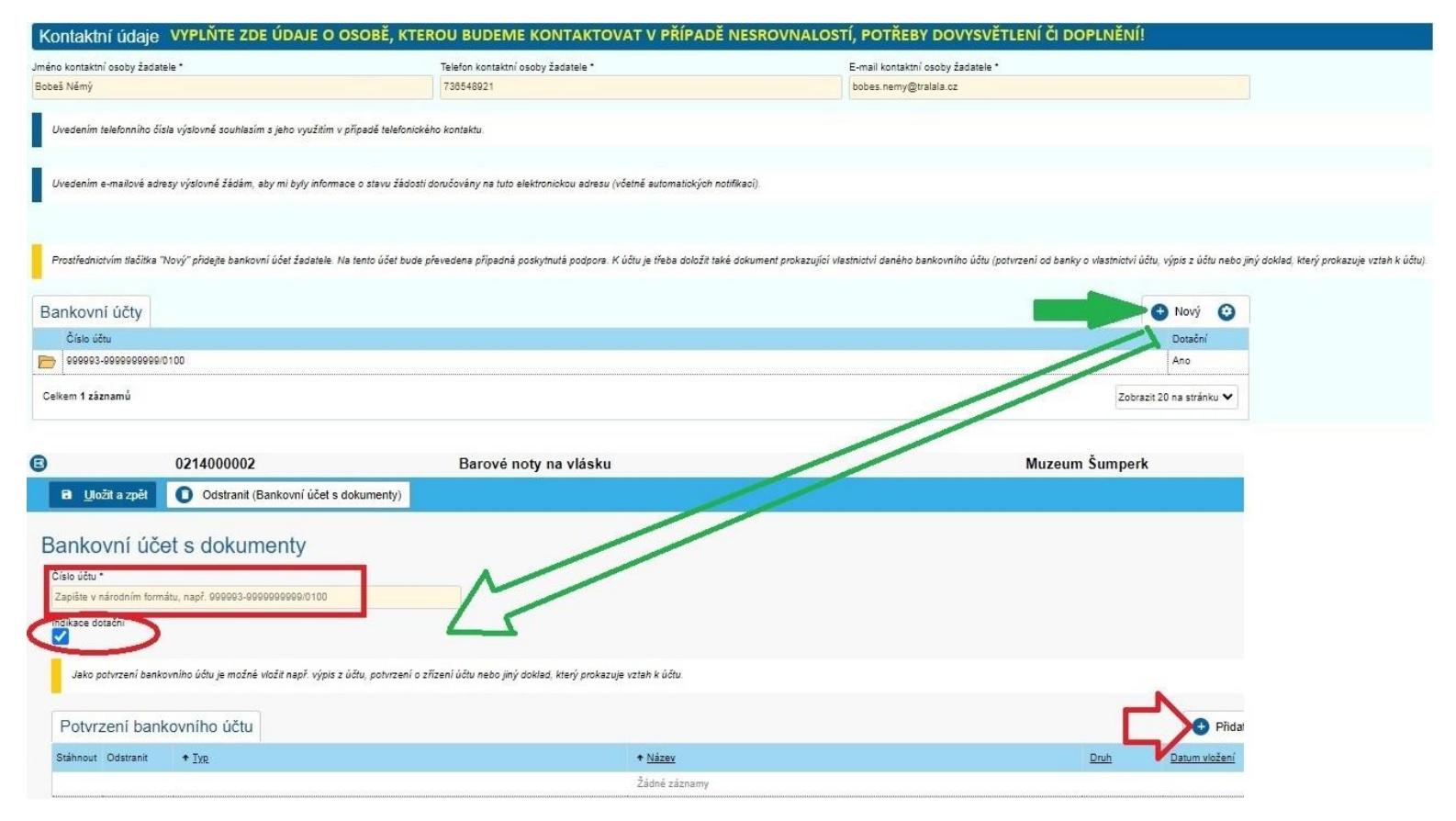

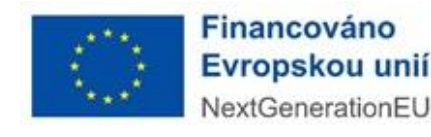

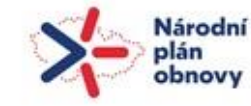

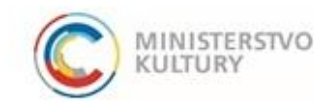

#### Vlastnická struktura

Žadatel zde vyplní tyto položky, osoby přidává vždy tlačítkem "+" vpravo a vyplní údaje na nově otevřené stránce.

1. Seznam jednajících osob s uvedením, zda jednají jako jeho statutární orgán nebo jednají na základě udělené plné moci

!!! Uveďte zde všechny fyzické osoby, které za žadatele jednají. Osoby přidávejte vždy tlačítkem "+". !!!

Nevyplňujte IČO, ani Obchodní název a nenačítejte údaje tlačítkem ARES (červený škrtnutý rámeček). Vyplňte všechna zelená pole: Funkce, Jméno, Příjmení, Datum narození, Bydliště/Sídlo (bydliště dané fyzické, nikoli právnické osoby! – skrze zelenou šipku) a Způsob jednání.

!! V případě osob jednajících na základě plné moci uveďte do políčka Funkce "Zmocněnec - název pozice v organizaci". !!

| B Utožit a zpět 🚺 Oo             | dstranit (Osoba jednající jménem žadatele)                       |                                                                                          |                                                                                                    |
|----------------------------------|------------------------------------------------------------------|------------------------------------------------------------------------------------------|----------------------------------------------------------------------------------------------------|
| soba jednající jm                | nénem žadatele                                                   |                                                                                          |                                                                                                    |
| hraniční osoba                   |                                                                  |                                                                                          |                                                                                                    |
| )                                |                                                                  |                                                                                          |                                                                                                    |
| Nevyplňujte IČO a nenačítejte ú  | idaje tlačitkem ARES! Vyplňte polička Funkce, Jméno, Příjmení,   | Datum narození, Bydliště/Sídlo (bydliště dané fyzické, nikoli právnické osoby!) a Způsob | jednání. V případě osob jednajloích na základě plné moci uvedle do polička Funkce "Zmocněnec - název pozici |
|                                  |                                                                  | Objects                                                                                  |                                                                                                    |
|                                  | ARES                                                             | Obchodni nazev                                                                           |                                                                                                    |
|                                  |                                                                  |                                                                                          |                                                                                                    |
| kce *                            |                                                                  |                                                                                          |                                                                                                    |
| Jmén                             | 10                                                               | Põimeni                                                                                  | Titul za jménem                                                                                             |
|                                  |                                                                  |                                                                                          |                                                                                                    |
| n namzoni                        |                                                                  |                                                                                          |                                                                                                    |
|                                  |                                                                  |                                                                                          |                                                                                                    |
| iště/Sídlo                       |                                                                  |                                                                                          | <u> </u>                                                                                                    |
|                                  |                                                                  |                                                                                          |                                                                                                    |
| ate způsob jednání za společnost | t (uveďte, zda jednatel společnost zastupuje ve všech záležitost | ech samostatně, nebo více jednatelů jedná společně) *                                    |                                                                                                    |
|                                  |                                                                  |                                                                                          |                                                                                                    |
|                                  |                                                                  |                                                                                          |                                                                                                    |

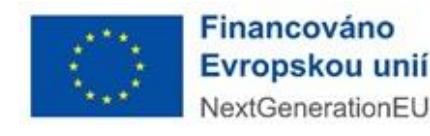

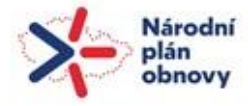

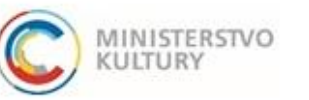

# projekty mezinárodní umělecké a odborné spolupráce v ČR

# Podrobný návod k podání žádosti

2. Seznam osob s podílem – Zde může žadatel zaškrtnout políčko Neexistují osoby s podílem v osobě žadatele, pokud žádné osoby s podílem v této právnické osobě neexistují.

3. Seznam osob v nichž má žadatel podíl– Žadatel zde uvede právnické osoby, v nichž má podíl. Pokud neexistují, zaškrtne políčko Neexistují osoby v nichž má žadatel podíl.

#### 4. Seznam skutečných majitelů

Pokud má žadatel povinnost evidovat skutečné majitele (všechny právnické osoby vyjma příspěvkových organizací územních celků), stiskněte tlačítko Načíst majitele z IS ESM (zelená šipka). Po načtení údajů se objeví Naplněno z IS ESM (zelený obdélník) a seznam daných osob. Pokud jako jeden ze subjektů dle § 7 zákona č. 37/2021 Sb., o evidenci skutečných majitelů, nemá žadatel skutečného majitele (např. příspěvkové organizace územních celků) zaškrtněte políčko Potvrzuji, že... (červené kolečko). 4. Skuteční majitelé

Jelikož systém načítá údaje jen z veřejné části Evidence skutečných majitelů, musí žadatel též přiložit Úplný výpis z Evidence skutečných majitelů (návod na jeho získání je vyvěšen na našich webových stránkách samostatně). Úplný výpis se vkládá na záložce Přílohy.

Žadatel uvede skutečné majitele právnické osoby, podle zákona č. 37/2021 Sb., o evidenci skutečných majitelů, ve formě úplného výpisu platných úo jedná-li se o evidující osobu; v připadě zahraniční právnické osoby údaje doloží výpisem ze zahraniční evidence obdobné evidenci skutečných majite jsou skutečným majitelem zahraniční právnické osoby, podložené doklady, z nichž vyplývá vztah všech osob k zahraniční právnické osobě, zejména v společenská smlouva, zakladatelská listina nebo stanovy, rozhodnutí statutárního orgánu o vyplacení podílu na zisku.

Potvrzt , že jako jeden ze subjektů dle § 7 zákona č. 37/2021 Sb., o evidenci skutečných majitelů, žadatel nemá skutečného majitele (toto se vztahuje mj.

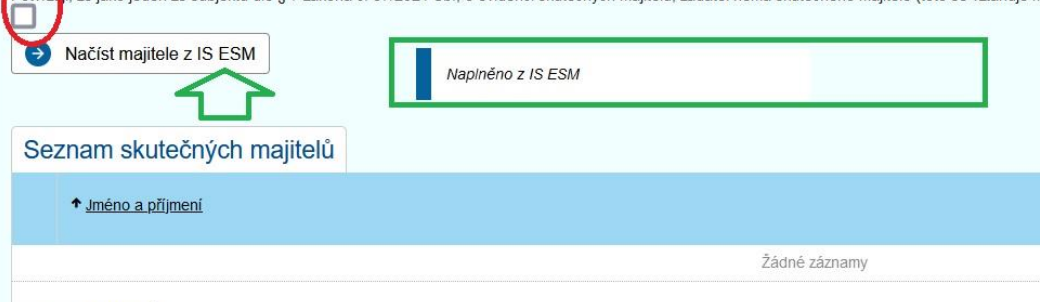

Celkem 0 záznamů

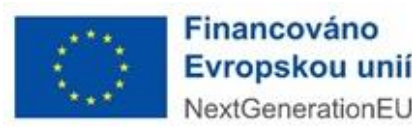

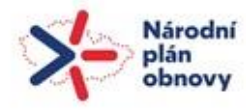

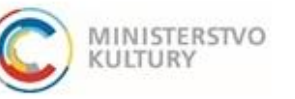

# projekty mezinárodní umělecké a odborné spolupráce v ČR

Podrobný návod k podání žádosti

# Údaje o projektu

Na této záložce vyplňte stručné a výstižné údaje o projektu. Respektujte omezení počtu znaků. Podrobný popis projektu žadatel odevzdá na předepsaném formuláři (ke stažení v záložce Přílohy), v němž žádná omezení v počtu znaků nejsou. Základem v obou případech je jasné, zřetelné a srozumitelné sdělení.

- \* Místo realizace projektu (prostor, město, kraj)
- \* Stručná charakteristika projektu s jasně vymezeným cílem (max. 600 znaků):
- Partneři projektu / spolupracující organizace (uvádějte název organizace)
- \* Krátká charakteristika plánovaného výstupu pro veřejnost (max. 600 znaků):
- \* Realizační plán projektu: spolupracující instituce, časový harmonogram, rozsah projektu (počet plánovaných akcí, výstupů apod.; počet účastníků) (max. 1000 znaků):
- \* Stručný přehled personálního zajištění projektu (max. 600 znaků)
- \* Cílová skupina (komu budou realizované aktivity určeny), způsob oslovení a zapojení cílové skupiny (max. 600 znaků)
- \* Počet podpořených pracovníků KKS (vyplňte na základě povinné přílohy Počet podpořených KKS pracovníků uveďte součet):
- \* Očekávaný rozvoj kompetencí zúčastněných pracovníků KKS v bodech (max. 1000 znaků)
- \* Stručný popis přínosu projektu pro obor a jeho inovativnosti (max. 600 znaků)
- \* Stručná charakteristika mezinárodní účasti / mezinárodní spolupráce / mezinárodního rozměru projektu (max. 600 znaků)
- \* Stručné shrnutí předchozích aktivit žadatele v oblasti, v níž žádá v bodech (max. 1000 znaků)
- \* Popište rizika, tj. okolnosti nebo události, které mohou ohrozit nebo znemožnit dosažení cílů a úspěšnou realizaci projektu. Popište existující interní opatření k minimalizaci těchto rizik (max. 800 znaků)
- \* Význam projektu pro další činnost žadatele, udržitelnost (max. 500 znaků)\* Sídlo žadatele:
- \* Sídlo místa realizace projektu:

Pole označená hvězdičkou jsou povinná.

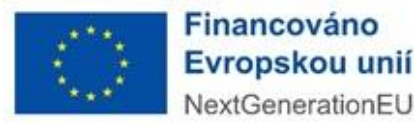

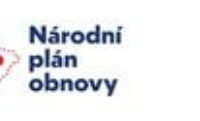

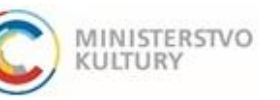

# projekty mezinárodní umělecké a odborné spolupráce v ČR

Podrobný návod k podání žádosti

#### Rozpočet projektu

Rozpočet projektu v portálu vyplňte na záložce rozpočet (zelený ovál) až po vyplnění Podrobného rozpočtu projektu, jehož závazný formulář je ke stažení v záložce Přílohy. Opište sem z Podrobného rozpočtu projektu jen součty daných souhrnných položek, které otevřete klikem na název položky a uložíte tlačítkem OK (červený kruh).

Podrobný rozpočet je pro posouzení přiměřenosti rozpočtu odbornou komisí primární. Musí být vypracován v takovém detailu, který toto posouzení umožní.

Vyplníte: Celková částka = Celkové náklady projektu včetně DPH, která je neuznatelným nákladem (**zelená šipka**) a Celkové částka z dotace = Celkové uznatelné náklady projektu bez DPH (**červená šipka**). Systém sám vypočítá a doplní: Celková částka mimo dotaci = Neuznatelné náklady projektu – tedy DPH (**modrá šipka**). Další neuznatelné náklady projektu, např. pohonné hmoty či právní služby, uvádíte do sekce č. IV – Neuznatelné náklady projektu (oranžový rámeček). !!! **Pozor, u těchto nákladů bude Celková částka z dotace vždy 0** !!!

| Žadatel                         | Vlastnická struktura Údaje o projektu Rozpočet projektu Zdroje financování                                                  | Přílohy                     | Čestné prohlášení                                   | Údaje žádosti přidělené systémem |                                                        |                               |                               |                 |            |
|---------------------------------|----------------------------------------------------------------------------------------------------|-----------------------------|-----------------------------------------------------|----------------------------------|--------------------------------------------------------|-------------------------------|-------------------------------|-----------------|------------|
| UPOZORNÉNÍ P                    | Požedovaná výše dotace může činit až 100% kaskulovaných nákladů na projekt bez DPH. Není možné dvojí financování stejnéř    | Rozpočtová polož            | ka                                                  |                                  | iporu podle ôlânku 107 odst. 1 Smlouvy o fungovâni EU. | Dále je třeba zamezi          | i střetu zájmů dle na:        | stavených j     | r pravidel |
| Nejprve vyplifse f              | omulář Podrobný rozpolet projektu, který je povinnou přílohou Sédosti. Podle formuláře do této tebuky doplňte pouze souby d | Kód položky<br>A2.2         | Název položky<br>II. 3. Produkce a technické zajšti | én/                              |                                                        |                               |                               |                 |            |
|                                 |                                                                                                    | Typ výdaje<br>Neinvestôní 🗸 | Sazba DPH                                           |                                  |                                                        |                               |                               |                 | 0          |
| <ul> <li>Kóć položky</li> </ul> | Název                                                                                                    | Druh ceny *<br>Celková 🗸 🗸  |                                                     |                                  | Celková část                                           | ca Celková částka<br>z dotace | Celková částka<br>mimo dotaci | Pildat<br>novou | Odstranit  |
|                                 |                                                                                                    | Celková cena (Kč)           |                                                     |                                  | Q                                                      |                               |                               |                 |            |
| > A0                            | > Náklady celkem                                                                                                    | Celková cena (Kč)           | Celková cena (z dotace)                             | Celková cena (mimo dotaci)       | 1 218 000                                              | 00 1 097 000,0                | 119 000,00                    |                 |            |
| >> <u>A1</u>                    | >> 1 Umělecké honoráře (prvlouvy, faktury, ODN vč. odvodů)                                                                  |                             | (H0)                                                | (K.d)                            | 350 000                                                | 00 380 000.0                  | 0.00                          |                 |            |
| >> A2                           | >> II. Další náklady celkem (včetně neuměleckých OON2)                                                                      |                             |                                                     | •                                | 803 000                                                | 00 712 500.0                  | 90 500.00                     |                 |            |
| >>> <u>62.1</u>                 | >>> II. 1. Näkladv. na realizaci projektu                                                                                   | 23                          |                                                     |                                  | 200 000                                                | 00 168 000,0                  | 32 000,00                     |                 |            |
| >>> <u>A2.2</u>                 | >>> II. 2. Produkce a technické zajížtění                                                                                   |                             |                                                     |                                  | 210 000                                                | 00 194 000,0                  | 16 000,00                     |                 |            |
| >>> <u>A2.3</u>                 | >>> II. 3. Lektoři, přednážející na konferenci                                                                              |                             |                                                     | <i>li</i>                        | 65 000                                                 | 00 53 000,0                   | 12 000.00                     |                 |            |
| >>> <u>A2.4</u>                 | >>> II. 4. Cestourié                                                                                                    | Jméno dodavatele/su         | ibdodavatele                                        |                                  | 128 000                                                | 00 115 000.0                  | 12 000.00                     |                 |            |
| >>> <u>A2.5</u>                 | >>> II. 5. Propagage                                                                                                    |                             |                                                     |                                  | 130 000                                                | 00 120 000,0                  | 10 000,00                     |                 |            |
| >>> <u>A2.8</u>                 | >>> II. 6. Další náklady (autorské poplatky, překlady, tlumočení, pojištění                                                 |                             |                                                     |                                  | 70 000                                                 | 00 01 500,0                   | 8 500,00                      |                 |            |
| >> <u>A3</u>                    | >> III. Nepřímá – režiní náklady                                                                                            |                             |                                                     | 10 -                             | 30 000                                                 | 24 500.0                      | 5 500.00                      |                 |            |
| >> <u>A4</u>                    | >> IV. Mzdv stálých zaměstnanců (vč. odvodů)                                                                                |                             |                                                     |                                  | 6                                                      | 00 0,0                        | 0,00                          |                 |            |
| > 68                            | >> <u>V. Neuznatelné náklady, projektu</u>                                                                                  |                             |                                                     |                                  | 23 000                                                 | 00 0.0                        | 23 000,00                     |                 |            |
| Celkem 12 záznam                | ú                                                                                                    |                             |                                                     |                                  |                                                        | $\Delta \Delta$               | $\Delta$                      | :20 na str      | daku 🗸     |
| Celkové náklady z d             | sisse                                                                                                    |                             |                                                     | $\bigcirc$                       |                                                        |                               |                               | 10              | 097 000.00 |
| Celkové náklady min             | no dotabi                                                                                                    |                             |                                                     | OK Zpět                          |                                                        |                               |                               | 1               | 119 000,00 |
| Celkové náklady                 |                                                                                                    |                             | E.                                                  | $\mathbf{U}$                     |                                                        |                               |                               | 12              | 218 000,00 |
|                                 |                                                                                                    |                             |                                                     |                                  |                                                        |                               |                               |                 |            |

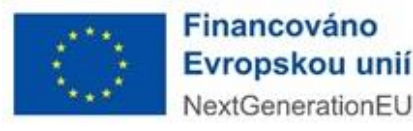

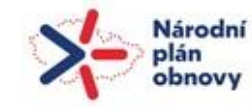

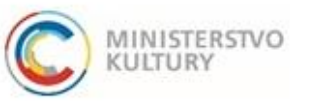

# projekty mezinárodní umělecké a odborné spolupráce v ČR

Podrobný návod k podání žádosti

### Zdroje financování

Na záložce Zdroje financování (zelený ovál) doplníte veškeré zdroje projektu. Vyplňujete částku přímo do pole pro číslovku v modře označeném sloupci. Žadatel zde též doplní, zda je či není plátce DPH a zda bude uplatňovat odpočet DPH (červené obdélníky).

Předpokládáme, že dotace – viz poslední řádek (oranžový rámeček) – bude tvořit významnou část zdrojů financování. Další zdroje musí pokrýt minimálně veškeré neuznatelné náklady projektu, včetně DPH.

| Zadatel           | Vastriská struktura Úsaje o projektu Repoliet projektu Zdroje financovaní Dritohy Čestné prohlášení Ušaje žácostí přístěmé systémem                                                                                                    |                   |
|-------------------|----------------------------------------------------------------------------------------------------|-------------------|
| in todatel mater  |                                                                                                    |                   |
| Ne                |                                                                                                    |                   |
| Buce Zacatel v ra | and measures projects uppedd DPHT ( )                                                                                                    |                   |
| Ne                | N I                                                                                                    |                   |
| UPOZORNÉ          | hill (best zetward zonge francoster) projekti space (vestri zonge states) vestri zonge (restri zonge restrice), vestri zonge restrice), vestri zonge (restri zonge restrice), vestri zonge z cataritis operative projekti projekti zonge z cataritis operative projekti projekti zonge z cataritis operative projekti projekti zonge z cataritis operative projekti projekti zonge z cataritis operative projekti projekti zonge z cataritis operative projekti projekti zonge z cataritis operative projekti projekti zonge z cataritis operative projekti projekti zonge z cataritis operative projekti projekti zonge z cataritis operative projekti projekti zonge z cataritis operative projekti projekti zonge z cataritis operative projekti projekti zonge z cataritis operative projekti projekti projekti zonge z cataritis operative projekti projekti projek | ànavy:            |
| Nejprve vypi      | Ne formulal Podocony rezodet projektu, ktery je povinnou přídnou žásosti. Podle formuláře dopřite do teto teovily:                                                                                                    |                   |
| Upozornění        | pro piłste DPH: V pljmech z resizace projeku wsłośne pljmy bez DPH                                                                                                    |                   |
| Zdroje fin        | anování projaktu                                                                                                    |                   |
| _uroje ili        |                                                                                                    | The second second |
| Kód               | Many                                                                                                    | výše              |
| > 214 - 0         | <ul> <li>Zirigi transceduli collum</li> </ul>                                                                                                    | 1 216 000.00      |
| >> 214 - 1        | >> i.Phyly z nalizan polykki                                                                                                    | 79 000,00         |
| >>> 214 - 1.1     | 25511 vtagni                                                                                                    | 59 000,00         |
| >>> 214 - 1.2     | s=> 12. úžatnicki, karterarðri pojalaly, kurzonk                                                                                                    | 0,00              |
| >>> 214 - 1.3     | sse 13. produ (Asophu                                                                                                    | 0.00              |
| >>> 214 - 1.4     | >>> 14. prodej publikaci, hudebnin, CD, DVD                                                                                                    | 0,00              |
| >>> 214 - 1.5     | >>> 15. prosej dažiki tisovin (program, kategy, pokdy)                                                                                                    | 0,00              |
| >>> 214 - 1.6     | >>> 16. prodej vystavavatko aspontlu                                                                                                    | 0,00              |
| >>> 214 - 1.7     | s>> 17. příjny z niskany (např. u internatových partálu)                                                                                                    | 0,00              |
| >>> 214 - 1.8     | >>> 18. outstri pliny - specificija                                                                                                    | 20 000,00         |
| >> 214 - 2        | >> E. Dell'artig                                                                                                    | 383 000,00        |
| >>> 214 - 2.01    | >>> 8.1 statet franchi Wad Zabale                                                                                                    | 30 000,00         |
| >>> 214 - 2.02    | >>> I2. sporant (in a tablasti smisury o reklamit apot.)                                                                                                    | 0,00              |
| >>> 214 - 2.03    | >>> 8.3. day (na adatadi danvaci ambouy, pohraani o phjati dan.)                                                                                                    | 0,00              |
| >>> 214 - 2.04    | >>> 8.4. ditatos ed relata, ebca                                                                                                    | 35 000,00         |
| >>> 214 - 2.05    | >>> 8.5. dobee od kaje                                                                                                    | 280 000,00        |
| >>> 214 - 2.06    | >>> 8.6. dobos od Ministersku kultvy z (rijeh programů                                                                                                    | 0,00              |
| >>> 214 - 2.07    | >>> 8.7. datase ad Stathie Inno. kultury                                                                                                    | 0.00              |
| >>> 214 - 2.08    | >>> II.8. datase ad isthonich organi (mima MK)                                                                                                    | 38 000,00         |
| >>> 214 - 2.09    | >> 8.3. zahrandri Jadrija (Gulune and Cheativity, Fandy BHP a Norska, antibastady, Nulturni centra)                                                                                                    | 0,00              |
| >>> 214 - 2.10    | >>> 8.10 nadace, nadachi londy                                                                                                    | 0,00              |
| >>> 214 - 2.11    | see 8, 11, outsit pl(m)                                                                                                    | 0,00              |
| 214 - 00          | >> Dotace z tetolo programu (i kteru ždotate)                                                                                                    | 754 000,00        |

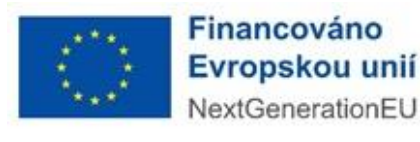

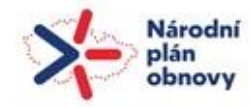

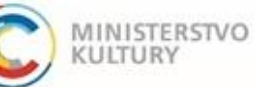

# projekty mezinárodní umělecké a odborné spolupráce v ČR

Podrobný návod k podání žádosti

### Přílohy

V záložce Přílohy (zelený ovál) si můžete:

1) stáhnout formuláře a vzory povinných příloh (modrý obdélník),

2) můžete zde vložit povinné přílohy tlačítkem Vložit – u vložených příloh se nula v červeném kolečku změní v jedničku v zeleném kolečku (červená šipka),
 3) můžete sem vložit i jiné, další přílohy přes tlačítko "+ Nová příloha" (zelená šipka). V dalším dialogovém okně musíte ze seznamu vybrat Vložení dalšího dokumentu/přílohy (oranžový obdélník), tlačítkem vybrat soubor přílohu nahrát (oranžová šipka) a tlačítkem OK ji uložit (modrá šipka).

!!! Upozornění: u příloh dbejte instrukcí a nahrávejte přílohy v požadovaném formátu (zelený obdélník v sekci 2) !!!

| Žadatel      | Vlastnic                | ká struktura          | Údaje o projektu            | Rozpočet projektu               | Zdroje financování       | Pillohy                         | Čestné prohlášení | Údaje žádos        | ti přidělené systémem |           |   |   |                          |
|--------------|-------------------------|-----------------------|-----------------------------|---------------------------------|--------------------------|---------------------------------|-------------------|--------------------|-----------------------|-----------|---|---|--------------------------|
| Vzory do     | kumentů ke sta:         | žení                  |                             |                                 |                          |                                 |                   |                    |                       |           |   |   |                          |
| Stähnout     | + Název souboru         |                       |                             |                                 |                          |                                 |                   |                    |                       |           |   |   |                          |
|              | 214 - NPO_Cestne_proh   | laseni k stretu zajmu |                             |                                 |                          |                                 |                   |                    |                       |           |   |   |                          |
| ×            | 214 - NPO_Piná_moc_v    | tor                   |                             |                                 |                          |                                 |                   |                    |                       |           |   |   |                          |
|              | 214 - Počet podpořených | KKS pracovníků        |                             |                                 |                          |                                 |                   |                    |                       |           |   |   |                          |
| 0            | 214 - Redebou popis o   | rolaltu               |                             |                                 |                          |                                 |                   |                    |                       |           |   |   |                          |
| 000          |                         | ojekiu                |                             |                                 |                          |                                 |                   |                    |                       |           |   |   |                          |
| (115)        | 214 - Podrobny_rozpoce  | t_projektu            |                             |                                 |                          |                                 | Detail přílo      | sy.                |                       |           | x |   |                          |
| Povinné      | přílohy 🔿               |                       |                             |                                 |                          |                                 |                   |                    |                       |           |   |   |                          |
|              | Počet vloženýci         | * Tvo                 |                             |                                 |                          |                                 | Typ *             | Vložení dalšího do | kumentulpfilohy       |           | * |   |                          |
|              | prion                   | -                     |                             |                                 |                          |                                 | Název *           | Soubor             |                       |           | * |   |                          |
| 1. Viož      |                         | 0214 - Cestné         | prohlášení k vyloučení st   | třetu zájmů (pdř) (stáhněte si  | vzor]                    |                                 |                   | pozitiv ces        |                       |           |   |   |                          |
| 2. Vioz      |                         | 0214 - Doklad         | o mezinárodní spoluprác     | o / účasti / mezinárodním char  | rakteru akce (pdf)       |                                 | Formát*           | POF                | POP                   |           |   |   |                          |
| 5. V102      |                         | 0214 - Počat r        | o statutarnim organu, na    | piků – pabrata jako avcel leté  | ibaðra si uzorl          |                                 |                   | Mahart caubas ] as | nitive many meth      |           |   |   |                          |
| 5. Viož      |                         | 0214 - Podrob         | ný popis projektu (pdf) [st | táhněte si vzor]                |                          |                                 | Vioženo           |                    | Autor                 |           | - |   |                          |
| 6. Viož      | žit - D                 | 0214 - Podrob         | ný rozpočet s komentáři -   | – nahrajte jako excel (stáhněti | e si vzor]               |                                 |                   |                    |                       |           |   | 2 |                          |
| 7. Viož      | žit                     | 0214 - Úplný v        | výpis z Evidence skutečný   | ých majitelů (pdf)              |                          |                                 | 7                 |                    |                       |           |   | 5 |                          |
|              |                         |                       |                             |                                 |                          |                                 |                   |                    |                       | OK Storne |   | 7 |                          |
| Přílohy      | ו ג                     | 7                     |                             |                                 |                          |                                 |                   |                    |                       |           |   |   | Nová příloha 🗿           |
| Stähnout     | Odstranit Nee           |                       |                             | * IXR                           |                          |                                 |                   |                    |                       |           |   | ~ | Datum vložení            |
| POF          | Priloha 2               | Л                     |                             | 0214 - Počet pod                | ápořených KKS pracovní   | ků – nahrajte jako excel [stáhn | něte si vzor]     |                    |                       |           |   |   | 28. 8. 2022 0:13:58      |
| (10)         | Priloha                 | 4                     |                             | 0214 - Podrobný                 | rozpočet s komentáří – r | nahrajte jako excel (stáhnéte s | ii vzor]          |                    |                       |           |   |   | 28. 8. 2022 0:14:17      |
| (10)         | Priloha                 |                       |                             | Piná moc                        |                          |                                 |                   |                    |                       |           |   |   | 28. 8. 2022 0:03:07      |
| Celkem 3 záz | กลตน์                   |                       |                             |                                 |                          |                                 |                   |                    |                       |           |   |   | Zobrazit 20 na stránku 🗙 |

Zároveň v každé žádosti je třeba vložit další jednu, nebo dvě přílohy. Na záložce Žadatel v sekci Bankovní účty se současně s číslem účtu musí vložit i potvrzení o jeho vedení. Tato příloha se do seznamu Příloh (**číslo 4**) nepropisuje. V případě, že za žadatele podává žádost osoba oprávněná jednat na základě plné moci, je nutné plnou moc nahrát na záložce Žadatel; tento dokument se v seznamu Příloh (**číslo 4**) objeví.

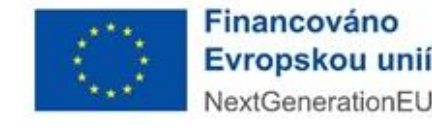

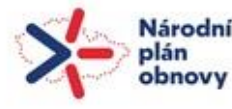

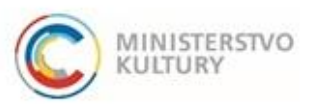

## projekty mezinárodní umělecké a odborné spolupráce v ČR

Podrobný návod k podání žádosti

### Čestné prohlášení

Na záložce Čestné prohlášení (zelený ovál) provedete čestné prohlášení dole na stránce pouhým zaškrtnutím (zelená šipka).

| Žadatel                                                                                                    | Vlastnická struktura                                                                                                    | Údaje o projektu                                                                                                    | Rozpočet projektu                                                                                                    | Zdroje financování                                                                                                    | Přílohy                                                                                                    | Čestné prohlášeni Údaje žádosti přidělené systémem                                                                                                    |
|----------------------------------------------------------------------------------------------------|----------------------------------------------------------------------------------------------------|----------------------------------------------------------------------------------------------------|----------------------------------------------------------------------------------------------------|----------------------------------------------------------------------------------------------------|----------------------------------------------------------------------------------------------------|----------------------------------------------------------------------------------------------------|
| Všechna čestná proh                                                                                                    | lášení potvrďte na konci textu.                                                                                                    |                                                                                                    |                                                                                                    |                                                                                                    |                                                                                                    |                                                                                                    |
| Čestně prohlašují, že<br>- jsem podal žádost<br>- všehny informace<br>- jsem podal dle pod<br>- projekt bude po sch<br>- předpokládané výdi<br>- na stejné způsoblik<br>de minimis, na způso<br>- do žádosti jem uve<br>- v připadě obdržení<br>- podaný projekt výzr<br>- neprodleně oznámi<br>- k datu podaní žádo<br>- jsem daňovým subj<br>- dle ustanovení § 13<br>usnesení o nařizení<br>- nejsem v likvidadí, 12. 2019<br>- nemám ke dni poda<br>- pracují dle pravdel<br>- souhlasim se zprao<br>náměsti 4711,1161<br>a o zrušení směrnice | souladu s vyhlašovacími podmi<br>a údaje uvedaně v žádosti včetn<br>minek výzvy marimíha 3 žádost<br>vělení realizován ve schvěleném<br>ni a kontrolovatelný projekt, kter<br>je jsou přiměčnek, ji odpovladi<br>výdaje na aktivity uvedené v žás<br>bile výdaje a skritivni nečerpám<br>dl analýzu rizik, tj okolností neb<br>dotace bude finanční částka pou<br>amní nepočiostvoje životní prost<br>jesm čehy donokým subjektov změ<br>ti jesm ekonomckým subjektov<br>zakona č. 280/2006 Sb., o úpa<br>výkonu rozhodnulí na majetek n<br>ni žédosti žádné nedoplatky po<br>no prédohžarol tšehu zákona třebu zákona<br>po váním udávaných osobních úd<br>t Praha 1, IČO: 00022671, odby<br>35140/ES (obecné nařízení o oc | inkami výzvy;<br>é příloh jsou správné, pravdů<br>i vrámo táko výzvy z NPO':<br>n rozsahu s kvalitě v kalendá<br>v obsahuje reálný a vyrovna<br>locatin metšet á čase obvy<br>dosti nečerpánn jinou veřejno,<br>dostoru z jiného fondu nebo<br>u odálosti, které v případě v<br>čitla na účel uvedený v Rozi<br>čitla na účel uvedený v Rozi<br>v rozdovat, které vojte<br>a v obdoh, na které dotao<br>h, daňový řád,<br>sku a způsobech jeho řešel<br>bo nesnížila sektvu majetk<br>o zákona pro zahějení Komise<br>hlutě splatnosti ve vztahu ke<br>stocházení podvodů a korug<br>ajů pro účely plnění právnicí<br>správe osobních údajů, a na | vé a úplné,<br>Rozvoj kompetenci pracovnik<br>íním roce, na který byla dota<br>ný rozpočet,<br>kým, doložitelné, jsou přimo-<br>v podporu či doteci podle člá<br>nástroje Unie, připadně těho<br>jakytu mohou ohrozit nebo zr<br>iodnutí s respektováním všeo<br>nich údajů, právni formy žadu<br>žádám, nepřeruším svou čin<br>i (insolvenční zákon) nebylo<br>u ke dni podáni,<br>i knolvenční zákon) robylo<br>z stavánu rozpočku, stáknim R<br>o v souladu ze žasdou řáhní<br>povinnosti souvisejicích s ho<br>ru tuto nezbytnost na vědomi<br>základě zákona č 110/2019 S | ú KKS: projekty mezinárodn.<br>ce poskytnuta,<br>spojeny s realizsoi projektu a<br>nku 107 odst. 1 Smlouvy o fu<br>4 fondu, ale jinkého programu<br>nemožnit dosažení cilů a úsp<br>h podminek ohledné struktur<br>stele, parametnů projektu, po<br>nost,<br>rozhodnuto o mém úpadku, ;<br>bo tyto podmínky splňuji v di<br>ondům, rozpočtu územniho s<br>ého finančniko řízení,<br>odnocením žádosti o poskytn<br>j pro splnění právní povinnos<br>b, o zprecování osobních ú | i umělecké a odborné s<br>s jsou součásti rozpočtu<br>ingování Evropské unia<br>nebo ze státního rozpo<br>kéšnou realizaci projekt<br>gy výdajů, vedení účetní<br>dmínek realizace projek<br>soud na majetek dle zá<br>úsledku šíření onemoon<br>amosprávného celku, a<br>utí dotace odbornou ko<br>ti, která se na správce<br>dajů a o změně některý | i spolupráce v ČR,<br>siu projektu,<br>se podporu z prostředků Unie, které centrálně spravují orgány, agentury, společné podniky a jiné subjekty Unie a která není přímo ani nepřímo pod kontrolou členských států, a ani podporu v režimu<br>poču a dalších ve formuláři,<br>mlotví, vykazování a vyúčtování,<br>jektu aj.),<br>zákona č. 328/1991 Sb., o konkurzu a vyrovnání neprohlásil konkurz, nepovolil vyrovnání či nezamítí návrh na prohlášení konkurzu pro nedoslatek majetku, soud nebo správní orgán nevydal<br>unání COVID-19 způsobeného virem SARS-CoV-2,<br>, aní splatné závazky pojistného na veřejné zdravotní pojdětění, pojistného na sociální zabezpečení a přispévku na státní politiku zaméstnanosti,<br>komisi IMK a s rozhodnutim o dotaci (zejměna zveřejnění v informačním systému Ministerstva financi (ZED) či v dotačním systému Evropské komise; zpracovateľ: Ministerstvo kultury (MK), Maltézské<br>te vztahuje die Nařízení Evropského piradmantu a Rady (EU)20166/79 ze dne 27. dubna 2016, o cohraně fyzických osob v souvislosti se zpracováním osobních údajů a o volném pohybu těchto údajů<br>středně závatky zenění pozdějších podněné ne zežitě numecí nezité nezitivní postokého pařementu a Rady (EU)2016/79 ze dne 27. dubna 2016, o cohraně fyzických osob v souvislosti se zpracováním osobních údajů a o volném pohybu těchto údajů |
| Čestná prohlášení po                                                                                                    | tvrdte zaškrtnutim                                                                                                    |                                                                                                    |                                                                                                    |                                                                                                    |                                                                                                    |                                                                                                    |
| ▫ <                                                                                                    |                                                                                                    |                                                                                                    |                                                                                                    |                                                                                                    |                                                                                                    |                                                                                                    |

Záložku Údaje žádosti přidělené systémem (červený ovál) nevyplňujete. Tu si systém plní z ostatních záložek sám.

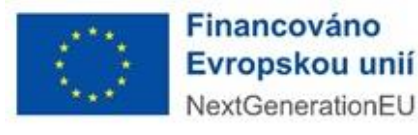

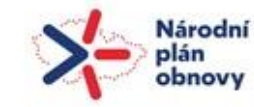

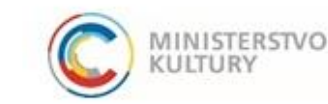

# VYGENEROVÁNÍ ŽÁDOSTI PŘED PODÁNÍM

Pokud si potřebujete před podáním vygenerovat žádost pro kontrolu/pro zřizovatele apod., učiníte tak v záložce **Přílohy** úplně dole v sekci **Přílohy**, přes *"*+"Nová příloha (zelená šipka) úplně vpravo a volbou typu přílohy 0214 Žádost [vygeneruje se automaticky] viz modře označený řádek v rolovacím menu v novém okně. Volbu je třeba potvrdit tlačítkem *"OK" (zelený kroužek)*. Žádost se objeví v seznamu (červená šipka) a lze ji stáhnout klikem na *"*PDF" (červený kroužek).

| 2019 0 | okurnentu     | i ke stazel     |                                              |               |                                                                                                    |                     |
|--------|---------------|-----------------|----------------------------------------------|---------------|----------------------------------------------------------------------------------------------------|---------------------|
| hnout  | + Název sou   | Jboru           |                                              |               |                                                                                                    |                     |
| (11)   | 214 - NPO_0   | Cestne_prohlase | ni k stretu zajmu                            |               |                                                                                                    |                     |
| 000    | 214 - NPO_F   | Piná_moc_vzor   |                                              |               |                                                                                                    |                     |
| (115)  | 214 - Počet j | podpořených KK  | S pracovníků                                 |               |                                                                                                    |                     |
| 0      | 214 - Radina  | ny nanis noisi  | Au                                           |               |                                                                                                    |                     |
| 0      |               |                 |                                              |               |                                                                                                    |                     |
| (11)   | 214 - Podrob  | pry_rezpocet_pr | ojektu                                       |               |                                                                                                    |                     |
| ovinne | e přílohy o   |                 |                                              | Detail priloh | ×                                                                                                    |                     |
|        | Pod           | set vložených   |                                              | Тур *         | (214 - Zádosť (vygenenuje se automaticky)                                                                                                    |                     |
|        | přík          | oh              | * 19p                                        | Druh *        | 0214 - Častné prohlážení k vyloučení střetu zájmů (pdř.) (stáhrněte si vzpř.)                                                                                      |                     |
| V      | ložit         |                 | 0214 - Čestné prohlášení k vyloučení střetu  | Název *       | 0214 - Doklad o mezinárodní spolupráci / účasti / mezinárodním charakteru akce (pdf)<br>0214 - Doklad o statutárním proánu, nasť, vipis z OR(pdf)                  |                     |
| V      | ložit         | 0               | 0214 - Doklad o mezinárodní spolupráci / úč  | Econit *      | 0214 - Počet podpořených KKS pracovníků – nahraje jako excel (stáhnéte si vzor)<br>0214 - Počet podpořených KKS pracovníků – nahraje jako excel (stáhnéte si vzor) |                     |
| V      | ložit         | 0               | 0214 - Doklad o statutárním orgánu, např. vý | Pormat -      | 0214 - Podrobný rozpočet s komentáli – nahrajte jako excel (stáhněte si vzor)<br>0214 - Podrobný rozpočet s komentáli – nahrajte jako excel (stáhněte si vzor)     |                     |
| V      | ložit         | 0               | 0214 - Počet podpořených KKS pracovníků      |               | uz 14 - Uphy Vylpš ž z kolance skulacných majtelu (pot)<br>0214 - Zašobi (vygenenje se automatický                                                                 |                     |
| V      | ložit         | 0               | 0214 - Podrobný popis projektu (pdf) [stáhné | Vioženo       | Vocen das no oxiomenu priory                                                                                                    |                     |
| V      | ložit         | 0               | 0214 - Podrobný rozpočet s komentáři – nah   |               |                                                                                                    |                     |
| V      | ložit         | 0               | 0214 - Úplný výpis z Evidence skutečných m   |               | $\frown$                                                                                                    |                     |
|        |               |                 |                                              |               | OK Storno                                                                                                    |                     |
| řílohy |               |                 |                                              |               |                                                                                                    | Nová přiloha 📀      |
| hnout  | Odstranit     | + <u>Název</u>  |                                              | + <u>Typ</u>  |                                                                                                    | Datum vioženi       |
| (POS)  | •             | Pricha 2        |                                              | 0214 - Po     | rt podpořených KKS pracovníků – nahrate jako excel (stáhnéte si vzor)                                                                                              | 28. 8. 2022 0-13-56 |
| (10)   | •             | Pricha 1        |                                              | 0214 - Po     | obný rozpočet s komentáři – nahrajte jako excel (stáhněte si vzor)                                                                                                 | 28.8.2022.0:14:17   |
| 00     | •             | Prioha 1        |                                              | Pinà moc      |                                                                                                    | 28 8 2022 0:03:07   |
|        | ~             |                 |                                              |               |                                                                                                    |                     |

Důležité upozornění:

Než přistoupíte k podání žádosti, tuto "na zkoušku" či "pro náhled" vygenerovanou žádost <u>odstraňte</u> znakem **minus (fialová šipka)**.

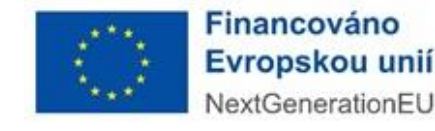

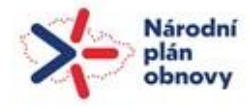

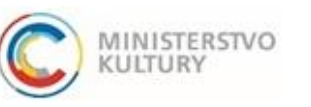

# projekty mezinárodní umělecké a odborné spolupráce v ČR

Podrobný návod k podání žádosti

# PODÁNÍ ŽÁDOSTI

- 1) Před podáním je nutné si projít všechny záložky a ujistit se, že všechna povinná pole jsou vyplněna.
- 2) Dále je nutné si zkontrolovat, zda jsou nahrané všechny povinné přílohy a že jsou tam srpávné dokumenty.
- 3) Poté proveďte kontrolu před podáním (viz zelený ovál).
  - V případě, že systém odhalí nějaký nedostatek nevyplněné povinné políčko či nenahranou povinnou přílohu upozorní vás. Prostřednictvím modrého odkazu (červená šipka) Vás systém navede přesně na pole, které je třeba doplnit či opravit.

Budou-li zjištěny nedostatky, opravte je, uložte a znovu proveďte kontrolu.

V opačném případě pokračujte:

4) <u>Ujistěte se, že aktuálně přihlášená osoba při přihlášení udělila souhlas</u>
 <u>s výdejem údajů: jméno, příjmení, datum narození, adresa a že je to osoba</u>
 <u>oprávněná žádost podat (statutární orgán, osoba jdnající na základě plné moci)</u>.
 Teprve potom podejte žádost tlačítkem Podat žádost/projekt (červený ovál).

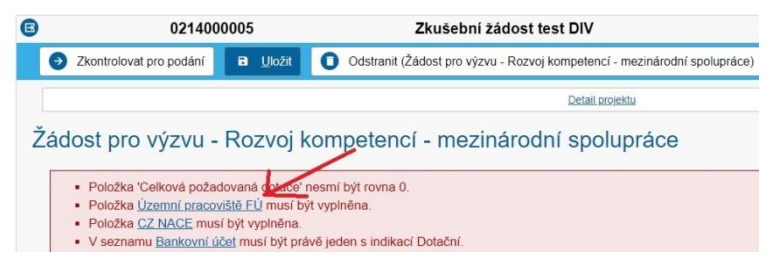

5) Systém vygeneruje a nahraje do Příloh formulář žádosti vygenerovaný ze systému v PDF. Uloží se do záložky Přílohy, sekce Přílohy (viz předchozí strana). Žadatel si může toto PDF uložit pro svou další práci na projektu a další kontrolu.

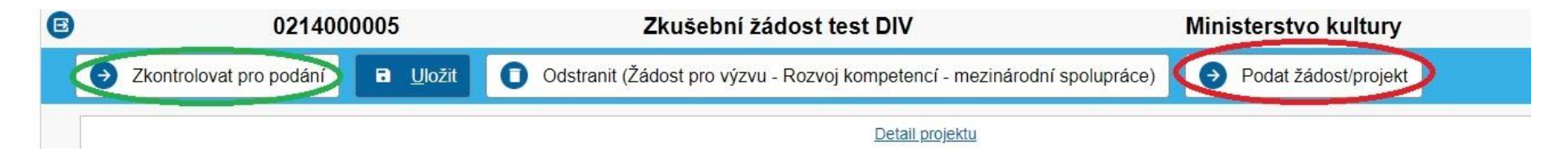

V případě dalších problémů se obracejte na technickou podporu výzvy: Mgr. Tereza Sieglová, tereza.sieglova@mkcr.cz, 257 085 342.

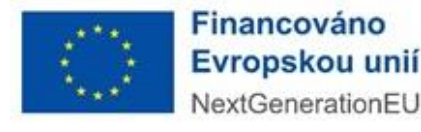

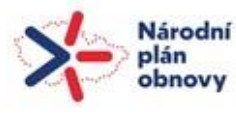

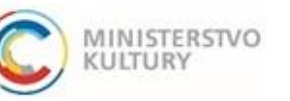